株式会社アイエスエイ

# DN-1500GX から DN-1700GX への 設定データ移行手順書

ソリューション営業部技術サポート課

2022年9月13日

# 【DN-1500GX から DN-1700GX への設定データ移行作業に当たり】 ・留意事項

DN-1700GX に設定データの移行をする場合、本紙作業を最初に行って下さい。 設定データ移行に際して、 DN-1500GX のバックアップファイルから DN-1700GX にリストア出来ない項目が以下 6 項目あります。 これらは個別に手動設定を行う必要があるため、DN-1700GX にバックアップファイルのリストアを行った後に実施して下さい。 また、設定方法の詳細は DN-1700GX の取扱説明書をご確認下さい。

1.基本設定(本体情報・LAN 設定・時刻設定・管理ユーザ設定)
 2.電子メール設定
 3.音声ファイル設定
 4.TCP ソケット通信設定
 5.UDP ソケット通信設定
 6.アラーム解除設定

### ・作業手順

- 1. 現行機 DN-1500GX から設定データのバックアップファイルを取得
- 2. 入替機 DN-1700GX に上記バックアップファイルのリストア
- 3. DN-1700GX に手動設定作業

# 手順1. DN-1500GX の設定データバックアップ

・DN-1500GX の Web 設定ツール左項目の一番下「設定データバックアップ/リストア」内 設定データバックアップ項目"バックアップ"をクリック、[backup.gz]ファイルがダウンロードされます。

#### 図 1: DN-1500GX バックアップ画面(GoogleChrome)

| DN-1500GXシリーズWEB設定画面                                                                                         | 管理ツール > 設定データのバックアップ/リストア             |  |  |
|----------------------------------------------------------------------------------------------------|---------------------------------------|--|--|
| 警子5+6 4GX                                                                                                    | 設定データのバックアップノリストア                     |  |  |
| 「 株式会社 アイエスエイ                                                                                                |                                       |  |  |
| <u>モニタ表示 ログアウト</u>                                                                                           | 設定データバックアップ                           |  |  |
| 基本設定                                                                                                    | バックアップするにはボタンを押下してください。               |  |  |
| <ul> <li>本体情報</li> <li>LAN設定</li> <li>時刻設定</li> <li>管理ユーザ設定</li> </ul>                                       | バックアップ                                |  |  |
| 詳細設定                                                                                                    | 設定データリストア                             |  |  |
| <ul> <li>・ 電子メール設定</li> <li>・ SNMP設定</li> <li>・ コマンドアクセス設定</li> <li>・ 音声ファイル登録</li> <li>・ メール内容設定</li> </ul> | ファイルを選択」選択されていません リストア                |  |  |
| <ul> <li>実行コマンド設定</li> </ul>                                                                                 | 設定データのエ <mark>クスポート(CSV形式ファイル)</mark> |  |  |
| <ul> <li>TCPソケット通信設定</li> <li>UDD)ソケット通信設定</li> </ul>                                                        |                                       |  |  |
| <ul> <li>・ 荷機点灯設定</li> </ul>                                                                                 | (段定データを選択) マロスポート                     |  |  |
| 監視設定                                                                                                    |                                       |  |  |
| <ul> <li>ネットワーク監視設定</li> <li>SNMPトラップ監視設定</li> </ul>                                                         | 設定データのインポート(CSV形式ファイル)                |  |  |
| アクション設定                                                                                                    |                                       |  |  |
| <ul> <li>ネットワーク監視</li> <li>SNMPトラップ監視</li> <li>アラーム解除設定</li> </ul>                                           | ファイルを選択 避択されていません インボート               |  |  |
| 管理ツール                                                                                                    |                                       |  |  |
| ・イベントログ                                                                                                    |                                       |  |  |
| <ul> <li>ファームウェアアックテード</li> <li>再起動</li> </ul>                                                               |                                       |  |  |
| <ul> <li>設定初期化</li> </ul>                                                                                    |                                       |  |  |
| <ul> <li>設定データのパックアップ/<br/>リストア</li> </ul>                                                                   |                                       |  |  |
| ISAカスタマサポート お問合わせ先<br>tel.03-3208-1243 support@isa-j.co.jp                                                   |                                       |  |  |
| 🗋 backup.gz                                                                                                  |                                       |  |  |

# 手順2. DN-1700GX へ設定データバックアップファイルのリストア

①DN-1700GXのWeb設定ツール左項目の一番下「設定データバックアップ/リストア」内設定データリストア項目"ファイル選択"をクリック、手順1で取得した[backup.gz]ファイルを選択します。
 "ファイル選択"の右横に[backup.gz]と表示されているのを確認して"リストア"をクリックします。

#### 図2:DN-1700GX リストア画面(GoogleChrome) 管理ツール > 設定データのバックアップ/リストア DN-1700GX シリーズWEB設定画面 警子まん7G AREA PITATI ~ モニタ表示 ログアウト 設定データバックアップ 基本設定 バックアップするにはボタンを押下してください。 • 杰体情報 · ##### バックアップ · LANSON • 時刻設定 アクセスユーザ設定 詳細設定 設定データリストア 電子メール設定 設定データリストア · SNMPROF ファイルを選択 選択されていません リストア コマンドアクセス設定 ・ 音声ファイル登録 ファイルを選択 backup.gz リストア ・ メール内容設定 お走データのエクスポート(CSV形式ファイル) 実行コマンド設定 ・ TCPソケット通信設定 ◎ 開く ・ UDPソケット通信設定 • 待機点灯設定 検索場所: ダウンロード ,⊂ gz 4 × 1 5 監視設定 ・ ネットワーク監視設定 整理▼ 822 -0 T SNMPトラップ監視設定 アクション設定 名前 更新日時 種類 合 OneDrive - Persor ネットワーク監視 ✓ 今日 (1) ▶ SNMPトラップ監視 PC ・ アラーム解除設定 backup.gz 2022/09/13 10:26 GZ ファイル 💼 3D オプジェクト 管理ツール 👃 ダウンロード 次の範囲内を再検索: ・イベントログ ・ファームウェアアップデー 🔜 デスクトップ 🐂 פרלפע 💻 🕻 🖾 אַ אַרָלאָד · 再起動 🔮 ドキュメント • 钟声初期化 設定データのバックアップ/ ▶ ピクチャ リストア 📕 ビデオ 🔰 ミュージック ISAカスタマサポート お問合わせ先 tel.03-3208-1243 support@isa-j.co.jp 🏪 TIH 01677D0B (C: 🛫 public (¥¥10.0.1( v < すべてのクァイル (\*.\*) ファイル名(N): backup.gz V ~ 開<(0) キャンセル

②"リストア"クリック後リストアする項目の選択画面になるため、"全選択"を選択します。 全部の項目に青チェックが入りますので、"イベントログ"のチェック外した上で"リストア"をクリックして下さい。 画面が遷移しますので、各設定がリストアされていることを確認して下さい。

#### 図 3: DN-1700GX リストア項目選択画面

| 設定データリストア                                                                                                    | 設定データリストア |  |
|----------------------------------------------------------------------------------------------------|-----------|--|
| 全選択         基本設定         本体情報         機器設定         NTPサーバによる時刻設定         アクセスユーザ設定         講細設定         電子メール設定         SNMP設定         コマンドアクセス設定         メール内容設定         東行コマンド設定         TCPソケット通信設定         付機点灯設定         SNMPトラップ監視設定         SNMPトラップ監視設定         アクション設定         ネットワーク監視設定         アクション設定         ネットワーク監視設定         アクション設定         イベントログ |           |  |

#### ※注意※

右上図[\*]がついている項目は選択の青チェックが入りますが、設定データはリストアされません。

DN-1500GX のバックアップファイルから"イベントログ"をリストアすることで、イベントログ最大件数が「1000 件」から「200 件」までに変化します。本体の設定初期化を行うことで「1000 件」までに戻すことが出来ます。

## 手順3. DN-1700GX に手動設定作業

・リストアされない各項目の設定作業を行ってください。

取扱説明書は以下よりユーザー登録をしていただくことでダウンロードしていただけます。 https://isa-j.co.jp/support/user/

取扱説明書をご確認の上、ご不明な点がございましたら以下までお問い合わせ下さい。

お問い合わせ先:株式会社アイエスエイ 技術サポート課 Mail:support@isa-j.co.jp Tel:03-3208-1243